#### JABATAN AKAUNTAN NEGARA MALAYSIA

## ARAHAN KERJA SISTEM PERAKAUNAN BERKOMPUTER STANDAD KERAJAAN NEGERI (SPEKS)

| MODUL                  |   | PINJAMAN            |   |                 |            |  |  |
|------------------------|---|---------------------|---|-----------------|------------|--|--|
| TAJUK                  |   | PEMINDAHAN PINJAMAN |   |                 |            |  |  |
| <b>RUJUKAN DOKUMEN</b> |   |                     |   | MUKA SURAT      | 1/3        |  |  |
| KELUARAN               | 1 | PINDAAN             | 0 | TARIKH UBAHSUAI | 05/06/2007 |  |  |

# 1.0 TUJUAN

Arahan kerja ini bertujuan untuk memberi garis panduan kepada pengguna tentang proses membuat pemindahan pinjaman.

### 2.0 TINDAKAN

2.1 Pada skrin kemasukan Pinjaman, klik butang 6 (Pemindahan Pinjaman).

| g Menu Utama Loan Sistem                                   | 12/02/2007 🗖 🗆 🗙 |  |  |  |  |  |  |  |  |
|------------------------------------------------------------|------------------|--|--|--|--|--|--|--|--|
| KERAJAAN NEGERI PULAU PINANG                               |                  |  |  |  |  |  |  |  |  |
| Menu Utama                                                 |                  |  |  |  |  |  |  |  |  |
| Sistem Pinjaman                                            |                  |  |  |  |  |  |  |  |  |
| Skrin Kemasukan Menu Proses Selenggara Pertanyaan Laporan  | 1                |  |  |  |  |  |  |  |  |
| 1 Parameter Kawalan Sistem 4 Notis Pengeluaran             |                  |  |  |  |  |  |  |  |  |
| 2 Pendaftaran Pinjaman - Telah Diluluskan 5 Arahan Bayaran |                  |  |  |  |  |  |  |  |  |
| 3 Jadual Bayaran Balik Manual 6 Pemindahan Pinjaman        |                  |  |  |  |  |  |  |  |  |
|                                                            |                  |  |  |  |  |  |  |  |  |
|                                                            | Keluar           |  |  |  |  |  |  |  |  |

### JABATAN AKAUNTAN NEGARA MALAYSIA

# ARAHAN KERJA SISTEM PERAKAUNAN BERKOMPUTER STANDAD KERAJAAN NEGERI (SPEKS)

| MODUL                  |   | PINJAMAN            |   |                 |            |  |  |
|------------------------|---|---------------------|---|-----------------|------------|--|--|
| TAJUK                  |   | PEMINDAHAN PINJAMAN |   |                 |            |  |  |
| <b>RUJUKAN DOKUMEN</b> |   |                     |   | MUKA SURAT      | 2/3        |  |  |
| KELUARAN               | 1 | PINDAAN             | 0 | TARIKH UBAHSUAI | 05/06/2007 |  |  |

# 2.2 Skrin seperti berikut akan dipaparkan.

| Pertanyaan                   | Pinjaman<br>Tambah | Edit          | Batal       | Kommit | Semak           | Lulus       | Di Tolak  | Kosonokan     | Keluar |
|------------------------------|--------------------|---------------|-------------|--------|-----------------|-------------|-----------|---------------|--------|
|                              |                    |               |             |        |                 |             |           | ,, <b>,</b> , |        |
| KERAJAAN NEGERI PULAU PINANG |                    |               |             |        |                 |             |           |               |        |
| Tahun Kewangan 2007          |                    |               |             |        |                 |             |           |               |        |
| SISTEM PINJAMAN              |                    |               |             |        |                 |             |           |               |        |
| Jeni                         | is Pinjaman        |               |             |        |                 |             |           |               |        |
|                              | No. Akaun          |               | No. Pinjama | n      |                 |             | No. Penda | aftaran       |        |
| Periha                       | al Pinjaman 🗍      |               |             |        |                 |             |           |               |        |
|                              | Γ                  |               |             |        |                 |             |           |               |        |
| Amaun Asal Pinj              | aman (RM)          |               |             |        | Baki Pokok Pinj | aman (RM)   |           |               |        |
| Jenis P                      | emindahan 🖡        | H - Hapuskira |             | •      | Nilai P         | emindahan 📔 |           |               |        |
| No. Transaksi P              | emindahan 🛛        |               |             |        | Tarikh P        | emindahan 📔 |           |               |        |
| Rujukan Perbe                | ndaharaan 🛛        |               |             |        | Rujukan         | Kelulusan   |           |               |        |
|                              | Catatan            |               |             |        |                 |             |           |               |        |
|                              | Γ                  |               |             |        |                 |             |           |               |        |
|                              |                    |               |             |        |                 |             |           |               |        |
|                              |                    |               |             |        |                 |             |           |               |        |
|                              |                    |               |             |        |                 |             |           |               |        |

- 2.3 Klik pada butang Tambah . Secara automatik medan Jenis Pinjaman akan default kepada jenis 1 dan medan Jenis Pemindahan akan default kepada H Hapuskira. Medan Jenis Pinjaman boleh dikunci masuk dengan menekan papan kekunci secara *Ctrl + L*. Manakala medan No. Transaksi Pemindahan dan Tarikh Teransaksi akan dijana secara automatik oleh sistem.
- 2.4 Masukkan data ke medan No. Akaun. Medan No. Akaun boleh dikunci masuk dengan menekan papan kekunci secara *Ctrl* + *L*.

## JABATAN AKAUNTAN NEGARA MALAYSIA

# ARAHAN KERJA SISTEM PERAKAUNAN BERKOMPUTER STANDAD KERAJAAN NEGERI (SPEKS)

| MODUL                  |   | PINJAMAN            |   |                 |            |  |  |
|------------------------|---|---------------------|---|-----------------|------------|--|--|
| TAJUK                  |   | PEMINDAHAN PINJAMAN |   |                 |            |  |  |
| <b>RUJUKAN DOKUMEN</b> |   |                     |   | MUKA SURAT      | 3/3        |  |  |
| KELUARAN               | 1 | PINDAAN             | 0 | TARIKH UBAHSUAI | 05/06/2007 |  |  |

- 2.5 Setelah No Akaun dipilih, maklumat bagi medan medan berikut akan dijana secara auto oleh sistem berdasarkan maklumat yang telah diisi di butang 2 (Pendaftaran Pinjaman Telah Diluluskan) :
  - a. No. Pinjaman
  - b. No. Pendaftaran
  - c. Perihal Pinjaman
  - d. Amaun Asal Pinjaman (RM)
  - e. Baki Pokok Pinjaman (RM)
  - f. Nilai Pemindahan
- 2.6 Masukan data pada medan Jenis Pemindahan iaitu samada:
  - i) G Pemindahan Kepada Geran
  - ii) H Hapuskira
  - iii) K Kontra ke atas Pinjaman Baru
  - iv) T Pemindahan Kepada Geran Tanah
- 2.7 Masukkan maklumat pada medan Rujukan Perbendaharaan, Rujukan Kelulusan dan Catatan.
- 2.8 Klik butang <u>Kommit</u> untuk menyimpan data yang dimasukkan tadi.